#### Linux dans VirtualBox

#### Installation de Linux dans une machine virtuelle

Debian

# VirtualBox ?

- C'est un logiciel qui simule un autre ordinateur
  - Architecture matérielle : CPU, CM, écran, disque...
  - Système d'exploitation
  - Logiciels, comptes et fichiers
- Vocabulaire :
  - Host, hôte = machine réelle
  - Machine virtuelle = ordinateur simulé

# Étapes d'installation

- L'installation se fait en 4 étapes :
  - Installation du logiciel VirtualBox
  - Création d'une machine virtuelle
  - Installation du système Linux
  - Configuration du système

# D'abord, une image de CD

- Il faut d'abord télécharger une « image ISO » contenant le système Linux
  - C'est un fichier spécial qui contient la structure interne d'un CD-Rom (on peut la graver)
- Plusieurs « distributions » Linux :
  - Ubuntu : orientée débutants
  - Debian Jessie : pour la stabilité
  - Linux Mint = Ubuntu avec une interface classique

# Téléchargez l'image

- Il faut aller sur le site web de la distribution et télécharger un fichier .iso
- Exemple Ubuntu :
  - http://www.ubuntu-fr.org/telechargement puis télécharger l'image du CD d'installation en cliquant sur le gros bouton.
  - Vous obtenez un gros fichier (700Mo) appelé ubuntu-14.04-desktop-amd64.iso

### Installation de VirtualBox

Deuxième étape : installer VirtualBox sur votre PC Windows

Téléchargez le logiciel sur

- https://www.virtualbox.org/wiki/Downloads
- Windows version x86/amd64 => un .exe
- Installez-le

#### Lancement de VirtualBox

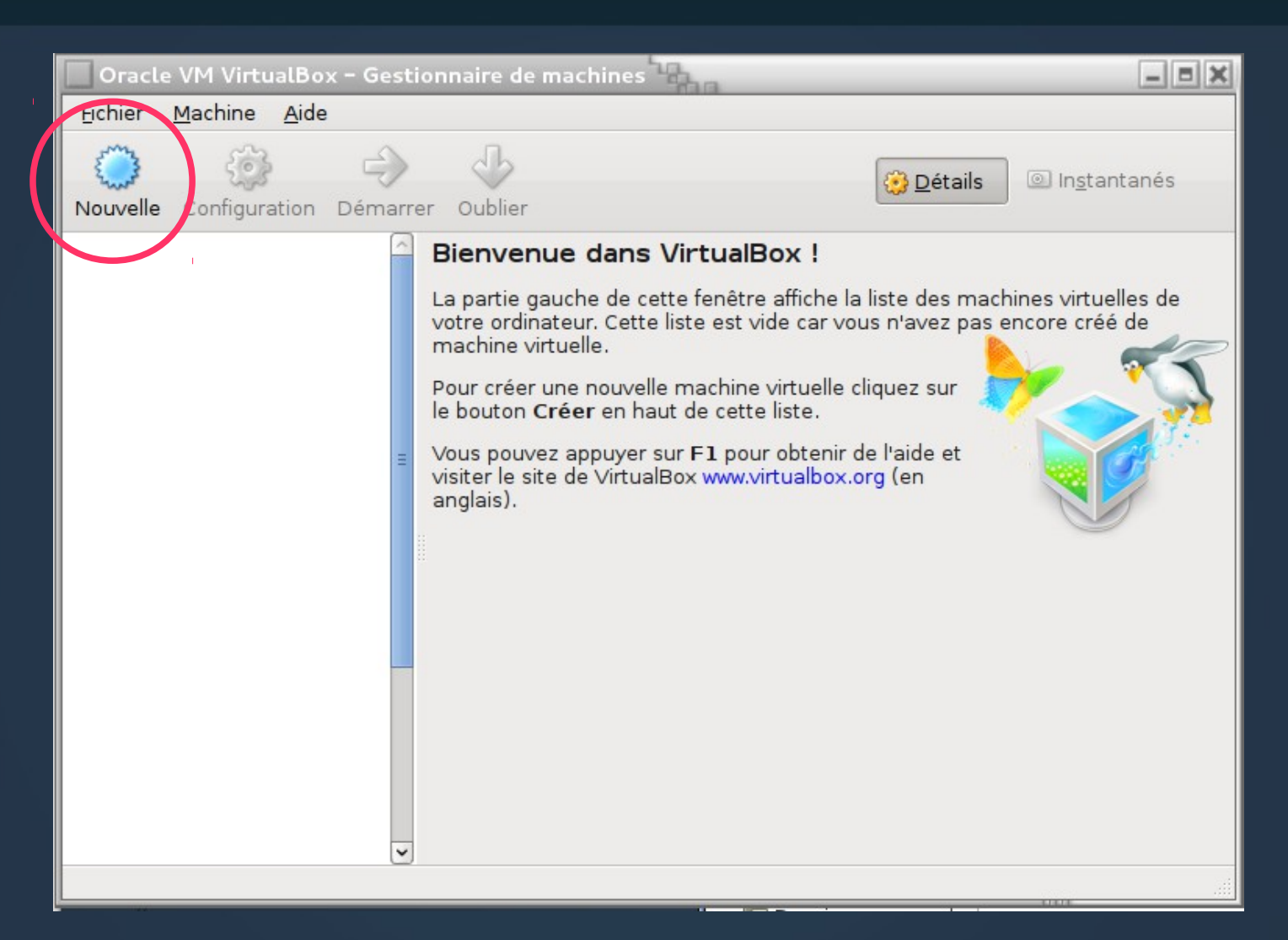

### **Création d'une machine virtuelle**

- Créez une machine appelée comme vous voulez, ex : MachineLinux
  - Ça crée un dossier de ce nom contenant tout ce qui concerne cette machine
- Type : choisir « Linux »
- Version : choisir la version correspondant à ce que vous avez choisi, ou prendre ce qui ressemble le mieux. Au pire, prendre Other Linux et vous aurez tout à configurer.

### Attention

- Attention, les copies écran suivantes ont été faites pour une toute petite distribution Linux.
- Pour Ubuntu, laisser les valeurs prédéfinies :
  - 512 Mo de mémoire vive
  - Disque virtuel de 8 Go (recommandé)

### Définition de base de la machine

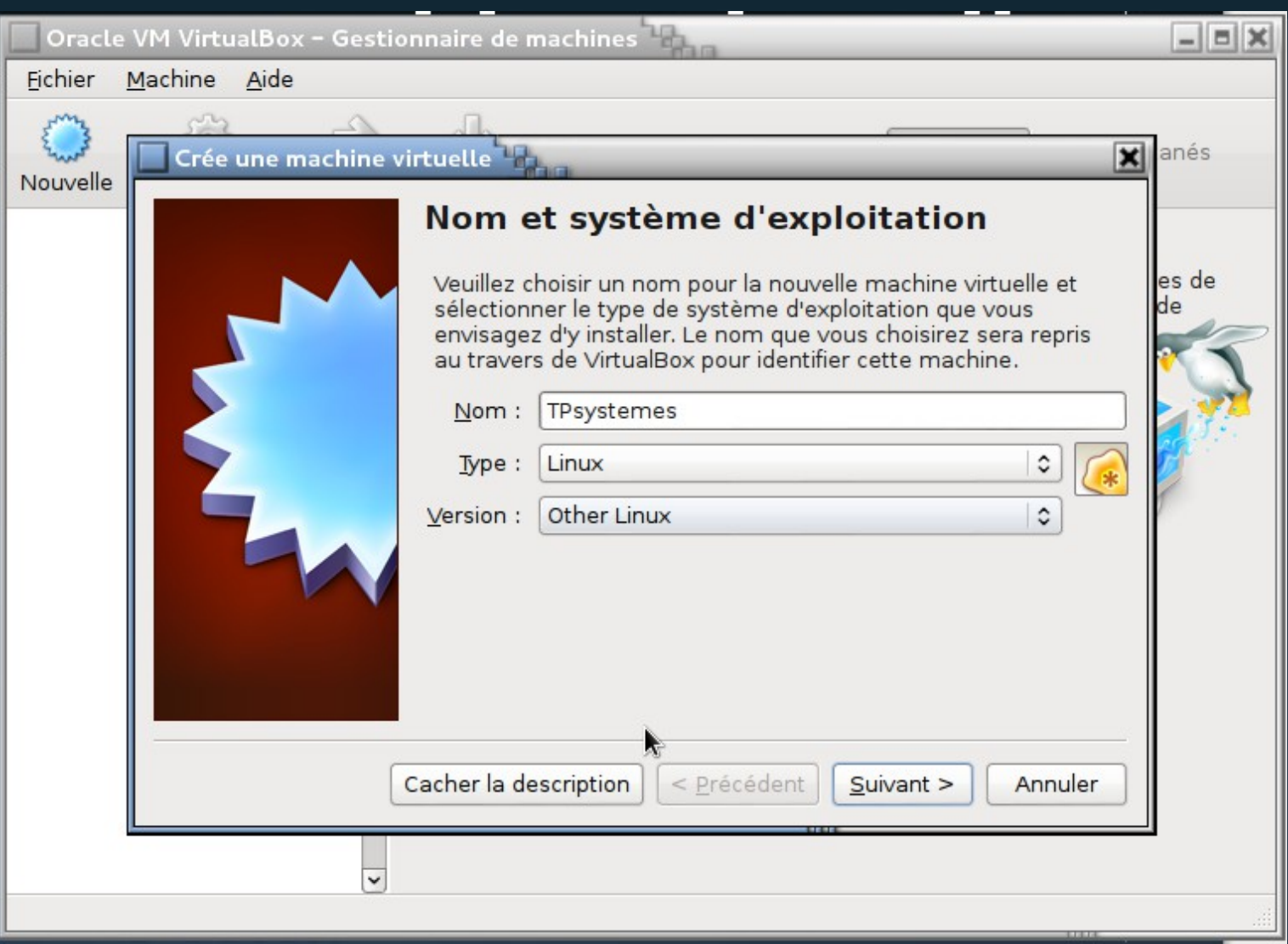

# Quantité mémoire

#### • Accepter la quantité de mémoire proposée :

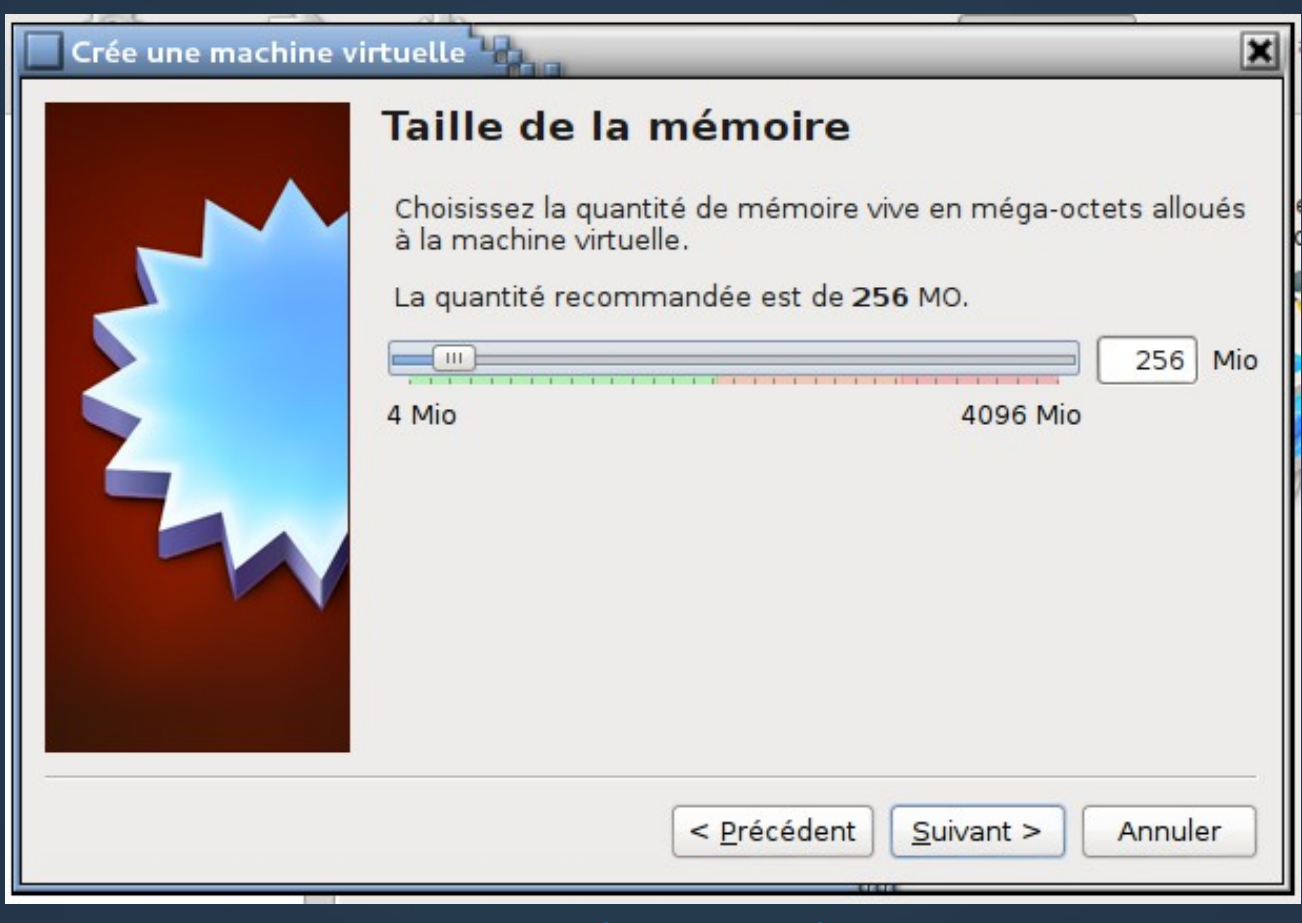

IUT Lannion - Systèmes - 1e année - Nerzic - 2013-14

# Disque dur associé

#### • Ne pas créer de disque virtuel (ignorer l'alerte) :

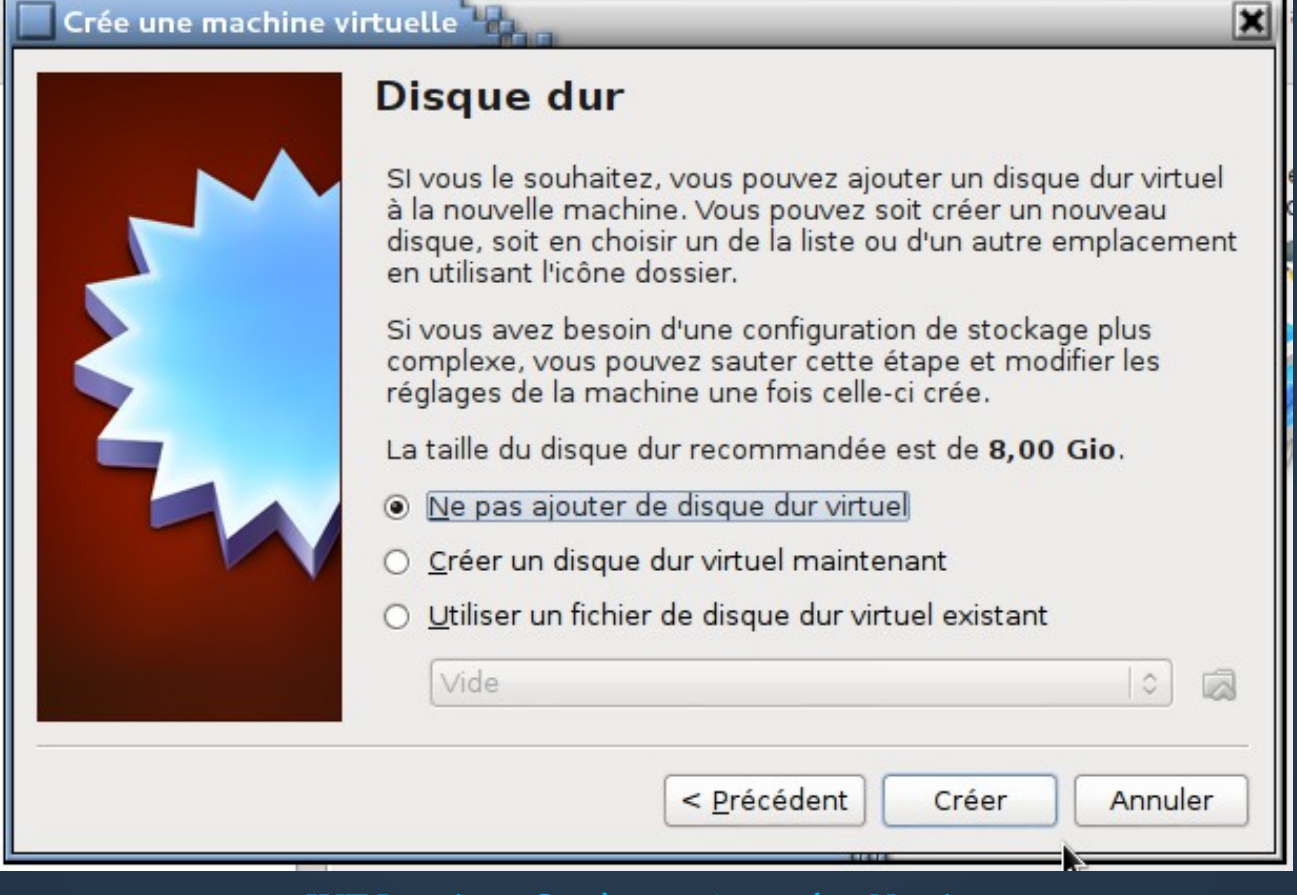

## Bilan

• On a créé un ordinateur complet mais virtuel :

- CPU : utilisation du CPU de l'hôte
- Mémoire vive : partie de la mémoire de l'hôte
- Affichage : écran = fenêtre dans l'hôte
- Stockage : disque dur, cd-rom = fichiers sur l'hôte
- Il reste à créer un disque virtuel et à le remplir avec un système d'exploitation (on aurait pu le faire juste avant, mais chaque chose en son temps)

# Réglages

Ouvrir la page configuration (barre d'outils)

2 niveaux
 d'onglets :

 On retrouve la config du début

| 🔲 TPsystemes - Param | nètres 1                                                                                                    | ( |
|----------------------|----------------------------------------------------------------------------------------------------|---|
| 📃 Général            | Général                                                                                                    |   |
| 🗾 Système            |                                                                                                    |   |
| 🖳 Affichage          | Simple Avancé Description                                                                                                    |   |
| Stockage             | Nom : TPsystemes                                                                                                    |   |
| 🍃 Son                |                                                                                                    |   |
| 🗗 Réseau             | Type : Linux                                                                                                    |   |
| 🖇 Ports séries       | Version : Other Linux ♦                                                                                                    |   |
| 🖉 USB                |                                                                                                    |   |
| 🗐 Dossiers partagés  |                                                                                                    |   |
|                      |                                                                                                    |   |
|                      |                                                                                                    |   |
|                      |                                                                                                    |   |
|                      |                                                                                                    |   |
|                      |                                                                                                    |   |
|                      |                                                                                                    |   |
|                      |                                                                                                    |   |
|                      | choisissez une categorie a configurer dans la liste sur la gauche et deplacez le<br>pointeur de la souris au-dessus d'un élément pour obtenir plus d'informations. |   |
|                      |                                                                                                    |   |
|                      |                                                                                                    |   |
| Aide                 | <u>A</u> nnuler <u>O</u> K                                                                                                    |   |
|                      |                                                                                                    |   |

# Onglet système

#### • Décocher la disquette pour l'amorçage :

| TPsystemes - Paramètres |                                                                                                    |  |  |  |  |
|-------------------------|----------------------------------------------------------------------------------------------------|--|--|--|--|
| 🧕 Général               | Système                                                                                                    |  |  |  |  |
| 🗾 Système               |                                                                                                    |  |  |  |  |
| 🖳 Affichage             | <u>C</u> arte mère <u>P</u> rocesseur <u>A</u> ccélération                                                                                                    |  |  |  |  |
| Stockage                |                                                                                                    |  |  |  |  |
| 🍃 Son                   | 4_Mo 4096 Mo                                                                                                    |  |  |  |  |
| 🗗 Réseau                | Ordre d'amorçage Disquette                                                                                                    |  |  |  |  |
| 🔉 Ports séries          | Disque CD/DVD                                                                                                    |  |  |  |  |
| 🖉 USB                   | ✓ ③ Disque dur                                                                                                    |  |  |  |  |
| 🗐 Dossiers partagés     | 🗋 🛃 Réseau                                                                                                    |  |  |  |  |
|                         | <u>C</u> hipset : PIIX3                                                                                                    |  |  |  |  |
|                         | Fonctions avancées :  Activer les IO-APIC                                                                                                    |  |  |  |  |
|                         | <ul> <li>Activer <u>E</u>FI (OS spéciaux seulement)</li> </ul>                                                                                                    |  |  |  |  |
|                         | ✓ Horloge interne en <u>U</u> TC                                                                                                    |  |  |  |  |
|                         | <ul> <li>Activer un périphérique de pointage <u>a</u>bsolu</li> </ul>                                                                                              |  |  |  |  |
|                         | Choisissez une catégorie à configurer dans la liste sur la gauche et déplacez le<br>pointeur de la souris au-dessus d'un élément pour obtenir plus d'informations. |  |  |  |  |
| Aide                    | <u>Annuler</u> <u>O</u> K                                                                                                    |  |  |  |  |

IUT Lannion - Systèmes - 1e année - Nerzic - 2013-14

### Onglet stockage

 Cliquez sur Contrôleur IDE puis « ajouter un nouveau disque dur », ensuite « Créer... »

| TPsystemes - Paramètres                                                     |                                                                                                    |
|-----------------------------------------------------------------------------|----------------------------------------------------------------------------------------------------|
| Général Stockage                                                            | TPsystemes - Paramètres                                                                                                    |
| Système   Affichage   Son   Réseau   Ports séries   USB   Dossiers partagés | <ul> <li>Général</li> <li>Système</li> <li>Arborescence Stockage</li> <li>Attributs</li> <li>Mom : IDE</li> <li>Son</li> <li>Son</li> <li>Vide</li> <li>Iype : PIIX4&lt;</li> <li>Ports séries</li> <li>VirtualBox - Question</li> <li>Vus êtes sur le point d'ajouter un nouveau disque dur virtuel au contrôleur IDE.</li> <li>Vous êtes sur le point d'ajouter un nouveau disque dur virtuel au contrôleur IDE.</li> <li>Voulez-vous créer un nouveau fichier vide pour le contenu du disque ou bien en choisir un existant?</li> <li>Annuler</li> <li>Choisissez une catégorie à configurer dans la liste sur la gauche et déplacez le pointeur de la souris au-dessus d'un élément pour obtenir plus d'informations.</li> </ul> |
|                                                                             | <u>A</u> ide <u>Annuler</u>                                                                                                    |
| <u>A</u> ide <u>Annuler</u> <u>QK</u>                                       |                                                                                                    |

# Création d'un disque dur virtuel

#### Créer un disque VDI, (suivant >) dynamiquement alloué (suivant >) de 512 Mo

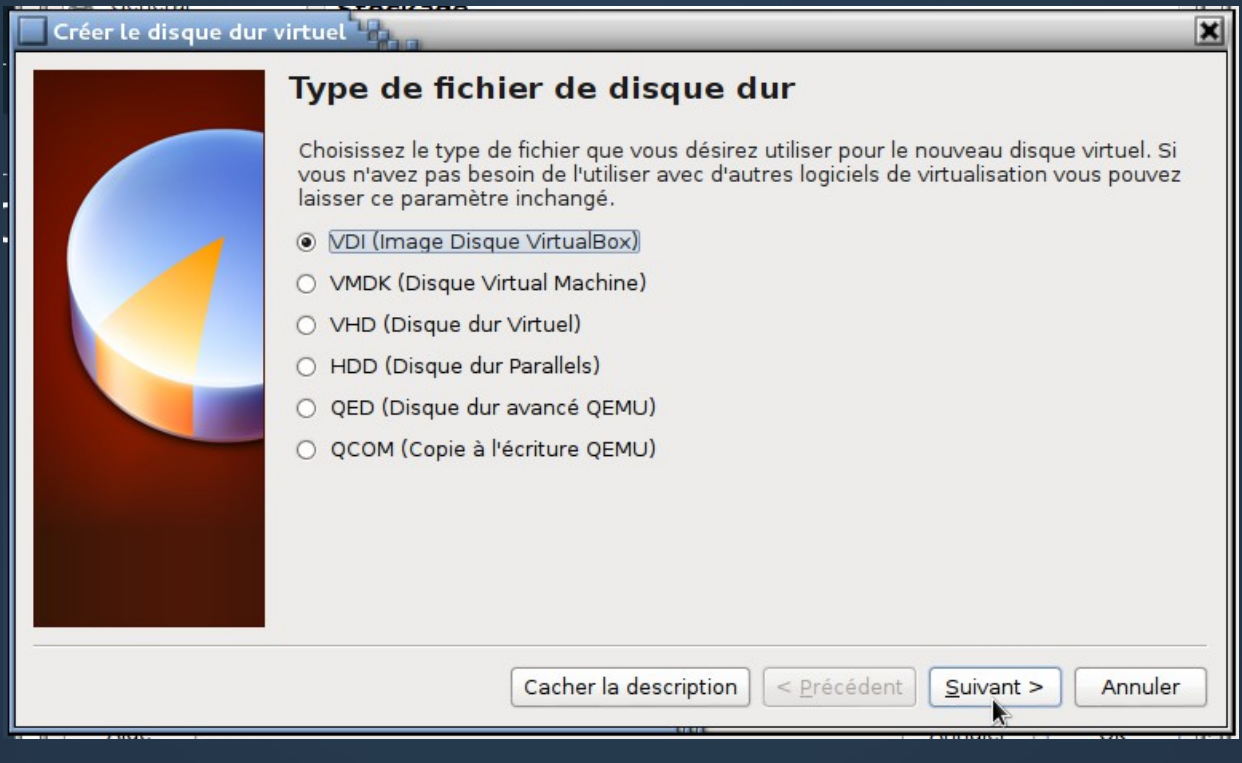

# Fin de la création du disque

| Créer le disque dur virtuel |                                                                                                    |                                                                   |                                                                    |  |  |
|-----------------------------|----------------------------------------------------------------------------------------------------|-------------------------------------------------------------------|--------------------------------------------------------------------|--|--|
|                             | Emplacement du fichier et taille<br>Veuillez saisir un nom pour le nouveau fichier de disque dur virtuel dans la boîte si<br>dessous ou cliquez sur l'icône dossier pour choisir un autre dossier dans lequel le créer. |                                                                   |                                                                    |  |  |
|                             | DisqueLinux                                                                                                    |                                                                   |                                                                    |  |  |
|                             | Choisissez la taille du disque dur<br>quantité de données de fichiers<br>disque dur.<br>4,00 Mio                                                                                                    | virtuel en mégaoctets. Cette t<br>qu'une machine virtuelle sera d | aille est la limite de la<br>capable de stocker sur le<br>2,00 Tio |  |  |
|                             |                                                                                                    |                                                                   | Créer Annuler                                                      |  |  |
|                             |                                                                                                    |                                                                   |                                                                    |  |  |

#### • Au retour, le contrôleur IDE contient ce disque

#### Association du lecteur de CD

 Cliquez sur l'icône du CD-Rom, puis sur le bouton de menu complètement à droite

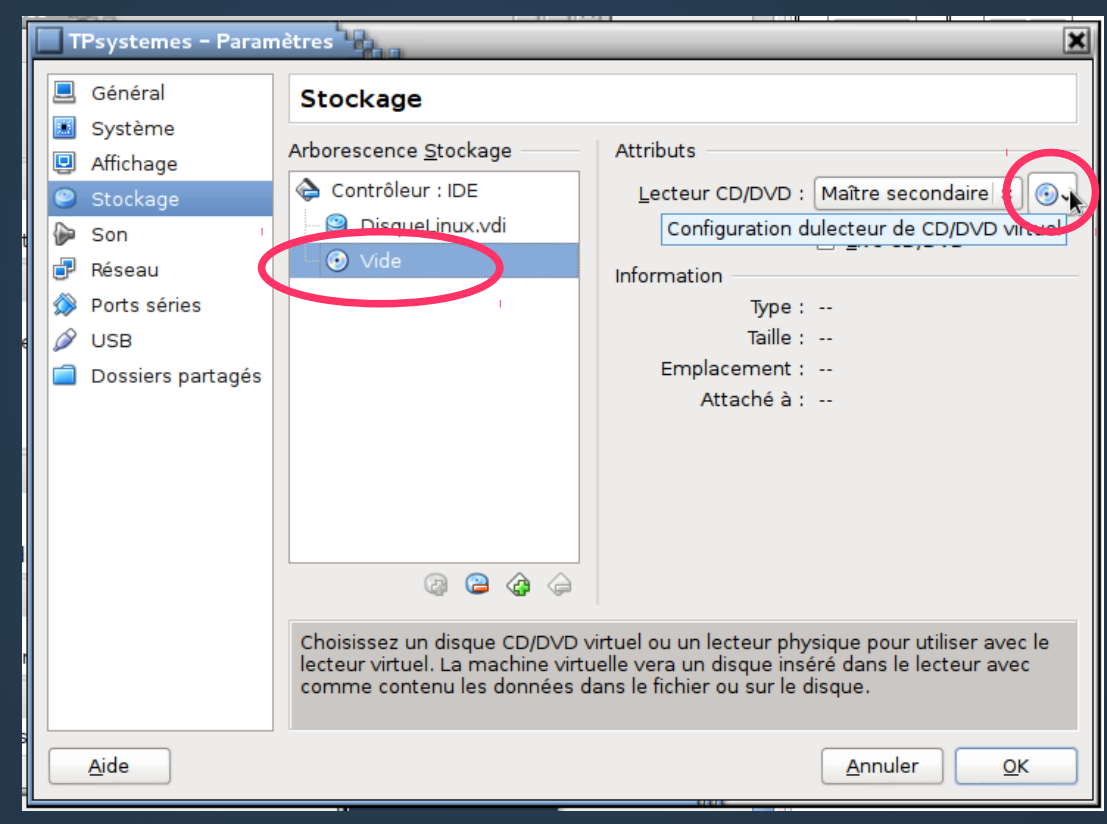

# **Choisir le fichier ISO**

#### • Choisir le fichier CD/DVD virtuel .iso téléchargé...

| 🗌 Choisissez u   | ın ficl | nier de disque optique vi | rtuel         |             |                | ×          |       | ×               |
|------------------|---------|---------------------------|---------------|-------------|----------------|------------|-------|-----------------|
|                  | Bureau  | Mes documents Window      | Cours         | SYS 1A      | VirtualBox     | VMs        |       |                 |
| Emplacement :    | dsl-4   | .11.rc2.iso               |               |             |                |            |       |                 |
| Raccourcis       |         | lom                       |               | ~           | Taille Mo      | difié      | seco  | ondaire 🗘 🂽 🗸   |
| Q Rechercher     | E       | ] images                  |               |             | 12:0           | 05         | CD/   | DVD             |
| 🕙 Récemme        | E       | ] Linux                   |               |             | 12:1           | 14         |       |                 |
| 🗟 pierre         | G       | dsl-4.11.rc2.iso          |               |             | 50,4 Mo 10/0   | 07/2013    |       |                 |
| 🐻 Bureau         |         |                           |               |             |                |            |       |                 |
| 🧾 Système        |         |                           |               |             |                |            |       |                 |
| Donnees          |         |                           |               |             |                |            |       |                 |
| os 📄             |         |                           |               |             |                |            |       |                 |
| Responsa         |         |                           |               |             |                |            |       |                 |
| Cordial          |         |                           |               | 15          |                |            |       |                 |
| Cordial-src      |         |                           |               |             |                |            |       |                 |
| Cordial-sr       | -       |                           |               |             |                | <u>~</u>   |       |                 |
| + -              |         | [                         | Tous les fich | iers de dis | sque optique v | virtuel 😂  | virtu | ielle, avec les |
|                  |         |                           |               | ٥           | Annuler        | Ouvrir     |       |                 |
| Ima <u>A</u> ide |         |                           |               |             | 18             | <u>A</u> n | nuler | <u>о</u> к      |

#### La machine est prête

| Oracle VM VirtualBox - Gestio                | onnaire de machines                                                                                                    | - • ×                        |  |  |  |
|----------------------------------------------|----------------------------------------------------------------------------------------------------|------------------------------|--|--|--|
| <u>Fi</u> chier <u>M</u> achine <u>A</u> ide |                                                                                                    |                              |  |  |  |
| Nouvelle Configuration Démarrer              | r Oublier                                                                                                    | Détails In <u>s</u> tantanés |  |  |  |
|                                              | 📃 Général                                                                                                    | Prévisualisation             |  |  |  |
| Cente () Eteinte                             | Nom : Linux<br>Système d'exploitation : Other Linux                                                                                       |                              |  |  |  |
|                                              | Système                                                                                                    |                              |  |  |  |
|                                              | Mémoire vive : 256 Mo<br>Ordre d'amorçage : Disque CD/DVD,<br>Disque dur<br>Accélération : VT-x/AMD-V ,<br>Pagination<br>imbriquée        | Linux                        |  |  |  |
|                                              | Affichage                                                                                                    |                              |  |  |  |
|                                              | Mémoire vidéo : 12 Mo<br>Accélération : 3D<br>Serveur bureau distant : Désactivé                                                          |                              |  |  |  |
|                                              | Stockage                                                                                                    |                              |  |  |  |
|                                              | Contrôleur : IDE<br>Maître primaire IDE : Linux.vdi (Normal, 256,00 Mio)<br>Maître secondaire IDE : [CD/DVD] dsl-4.11.rc2.iso (50,38 Mio) |                              |  |  |  |
| •                                            | Son Son                                                                                                    |                              |  |  |  |
|                                              |                                                                                                    |                              |  |  |  |

### Démarrer la machine

- Une fenêtre apparaît, c'est l'écran de la machine virtuelle
- On y voit les étapes du boot

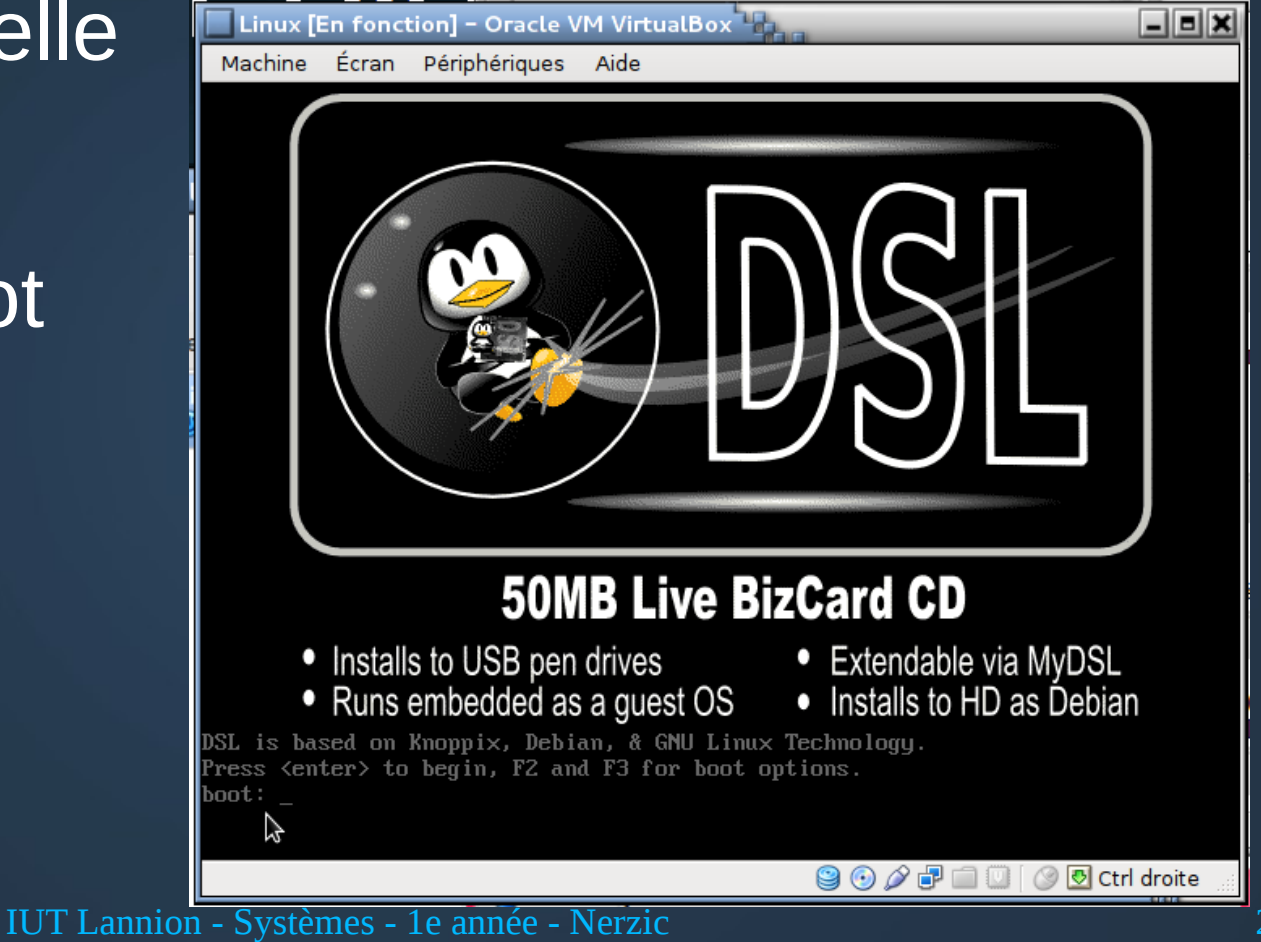

- 2013-14

### Gestion de la fenêtre

- La fenêtre capture les mouvements et clics souris à condition de cocher le menu Machine
   Désactiver l'intégration souris
- On « rentre » dans la fenêtre en cliquant dedans
- On « sort » de la fenêtre en appuyant sur la touche CTRL droite.

## Installation de Linux Virtuel

- Le fait de créer un disque dur virtuel et d'ouvrir le fichier iso permet d'installer Linux DANS la machine virtuelle (surtout pas dans votre PC réel, à la place de Windows).
- Au démarrage, la machine virtuelle propose d'installer linux. Oui, mais sur le disque virtuel, à l'intérieur de VirtualBox.
- Suivre les étapes qui sont indiquées dans le site web de la distribution choisie.

# Étapes de l'installation

- Suivre ce qui est expliqué ici (pour Ubuntu) : http://doc.ubuntufr.org/tutoriel/installer\_ubuntu\_avec\_le\_live\_cd
  - Langue, ville/pays, type de clavier
  - Occupation du disque : prendre tout l'espace (ces 8GO sont sur le disque virtuel)
  - Votre nom réel et votre login et mot de passe
- Au démarrage virtuel suivant, vous aurez Linux.

### Pour éteindre la machine

#### • Il faut impérativement le faire proprement :

- Ouvrir un terminal
- Taper sudo halt
- ou (si ça marche...)
  - Clic fermeture
  - Signal d'extinction

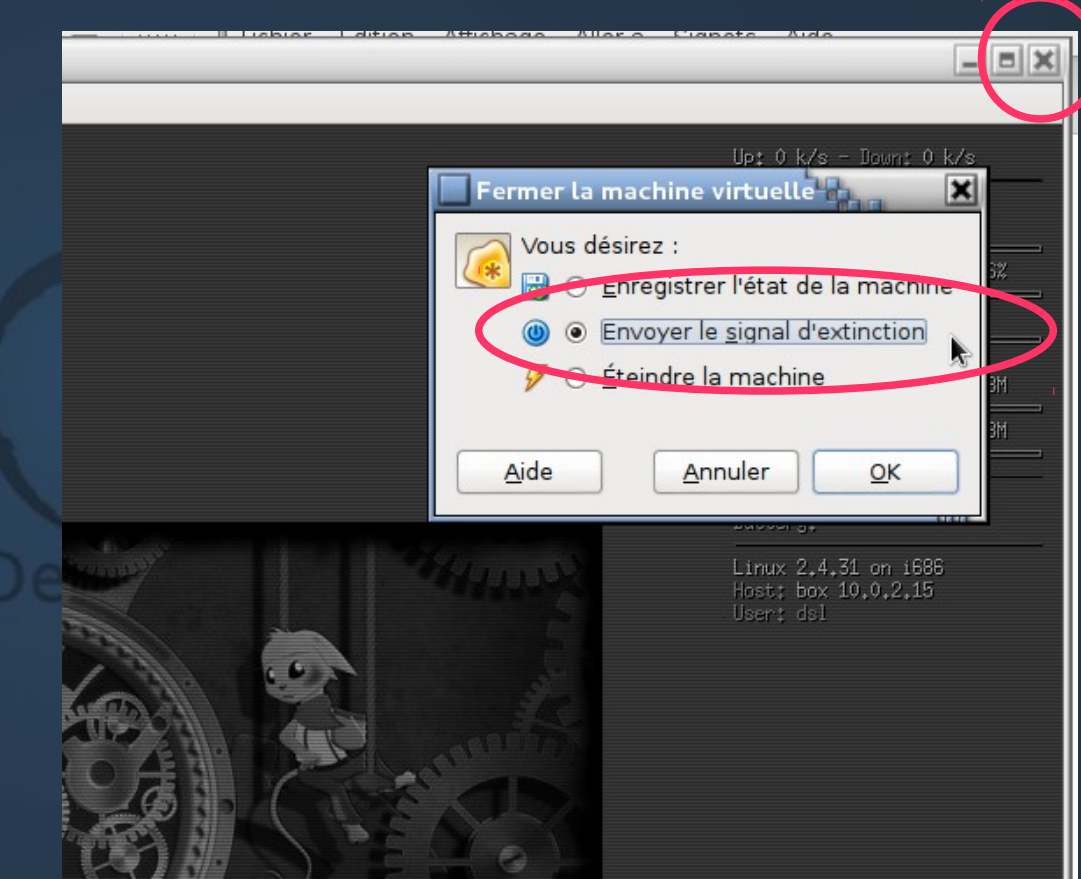

# Et après ?

- Eh ben, maintenant, il faut continuer à apprendre linux...
- En période P3 (décembre-janvier) il y aura un cours dédié à l'administration système :
  - Installation du système et de logiciels
  - Gestion des volumes disque : partitions, montage...
  - Gestion des comptes, protection des fichiers...
  - Gestion des services et étude de quelques services